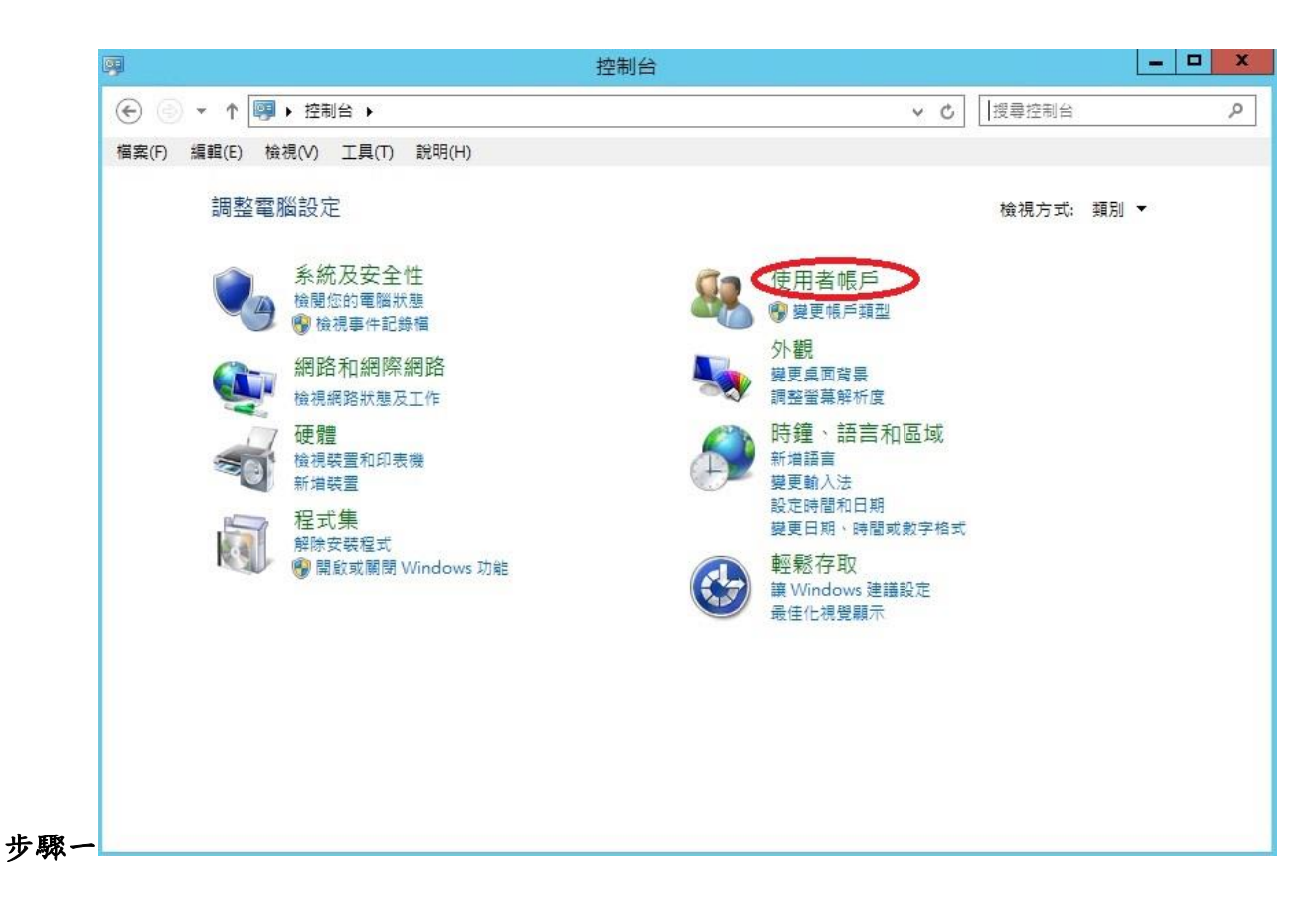

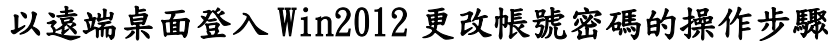

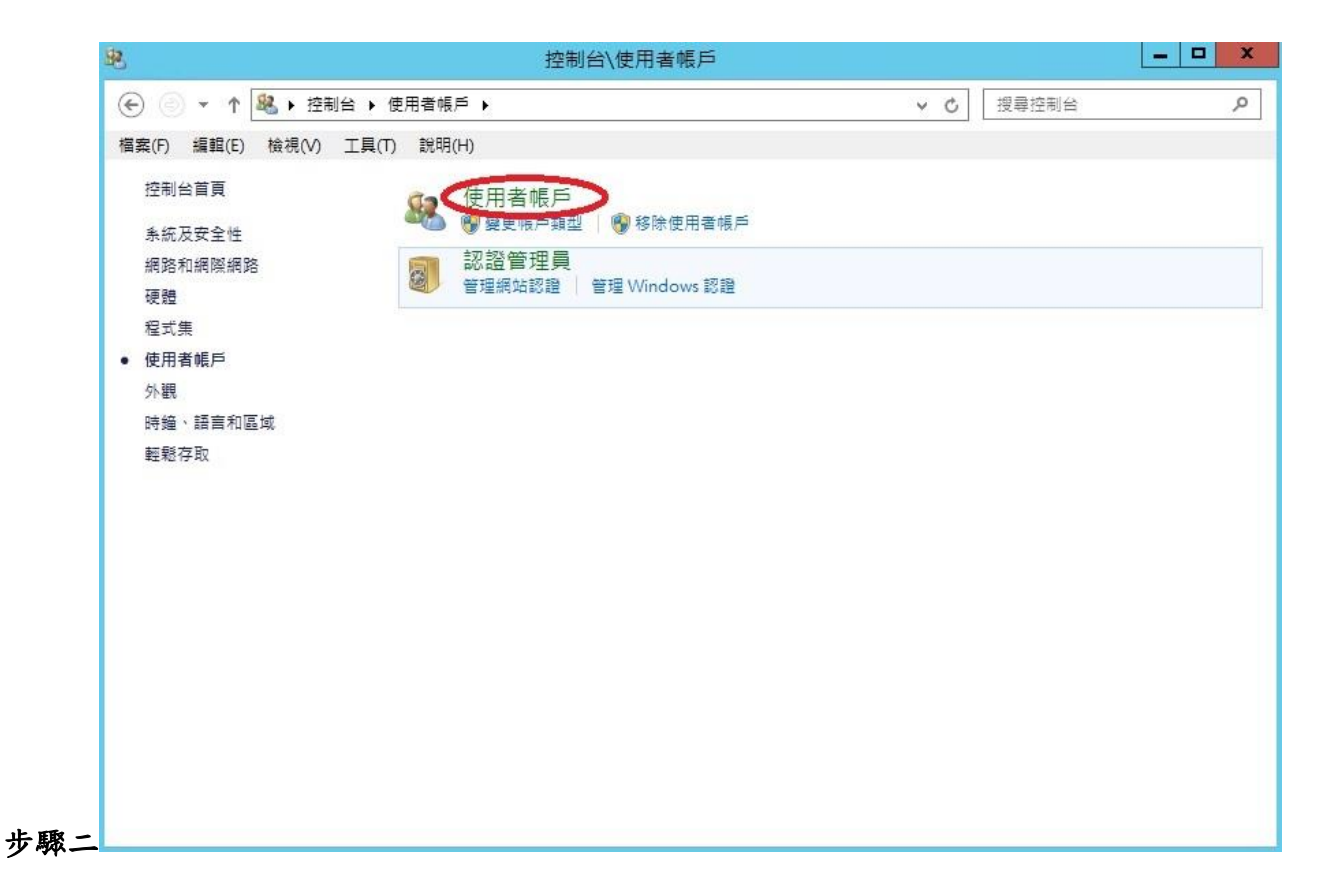

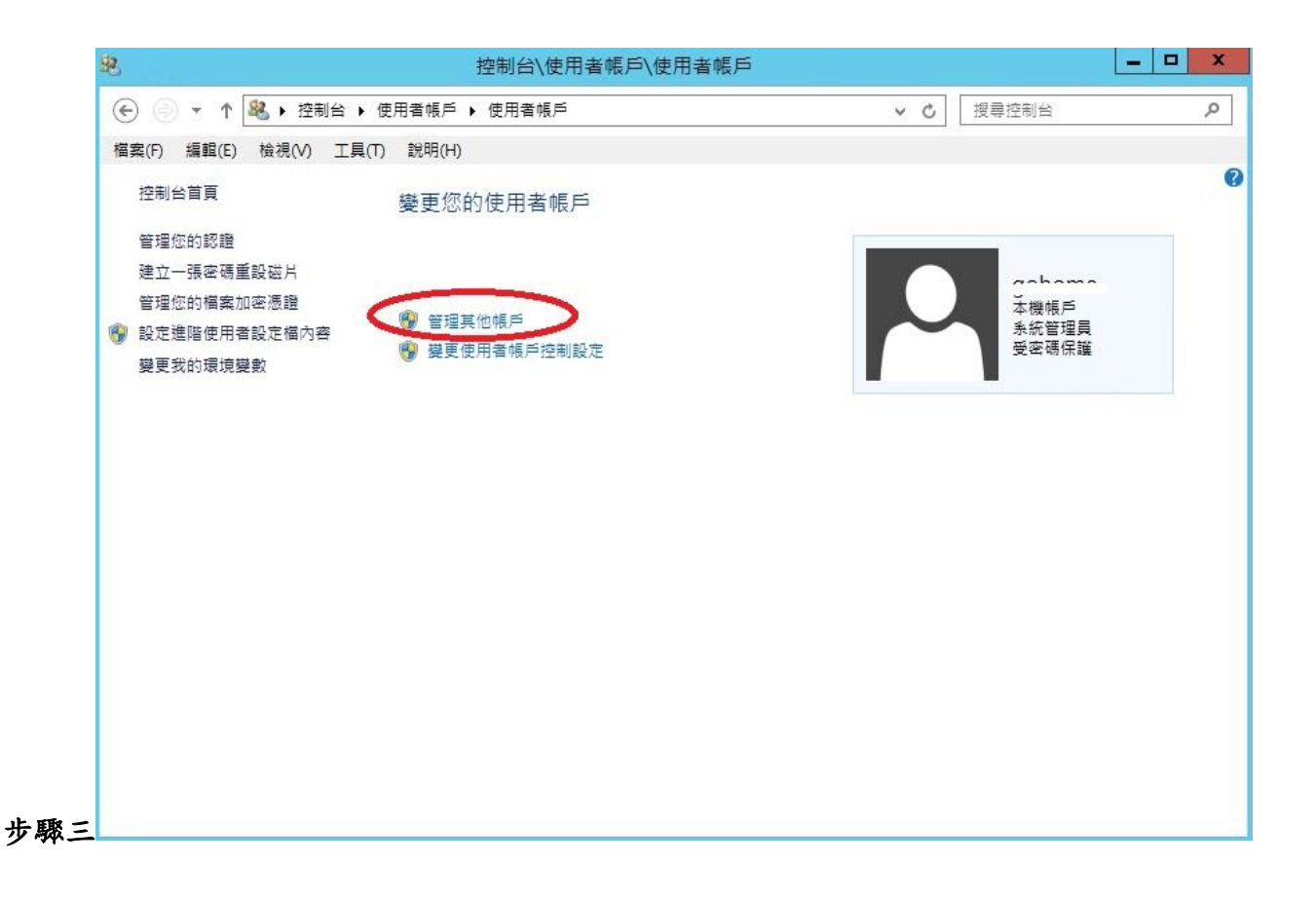

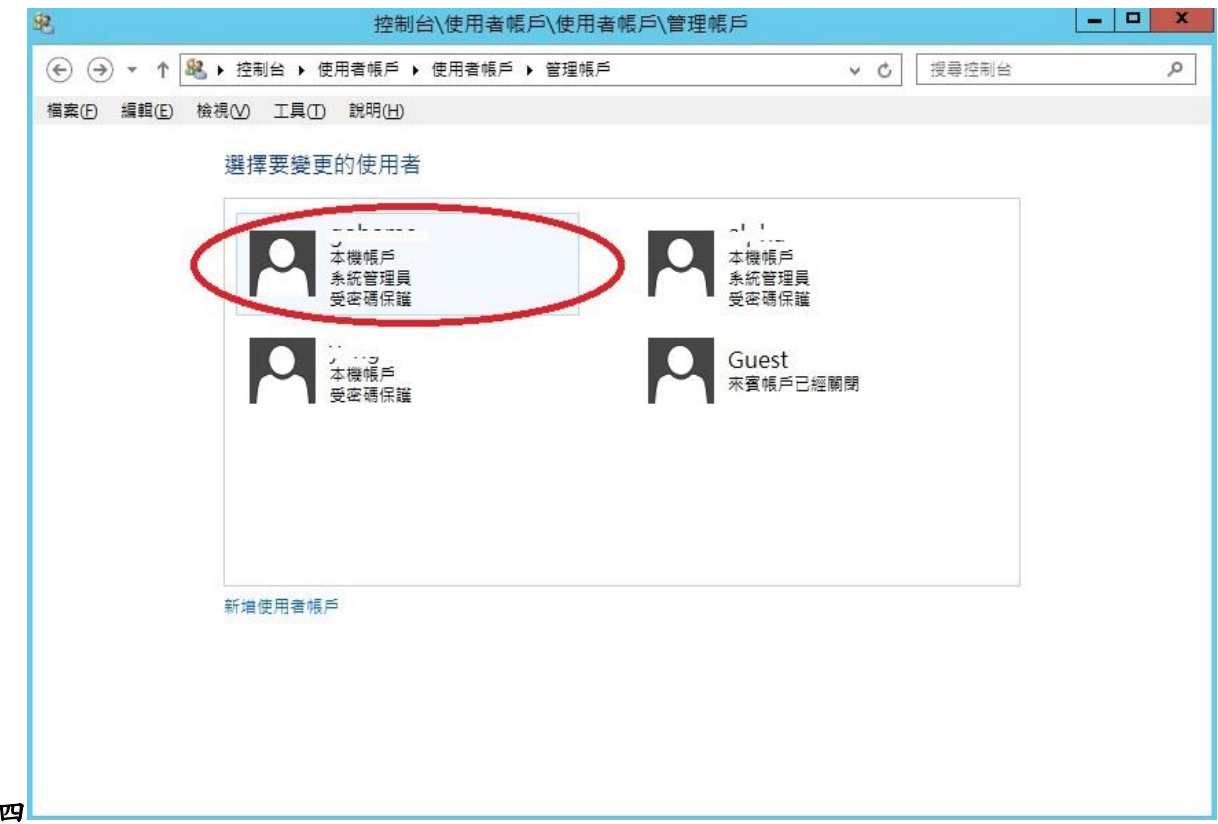

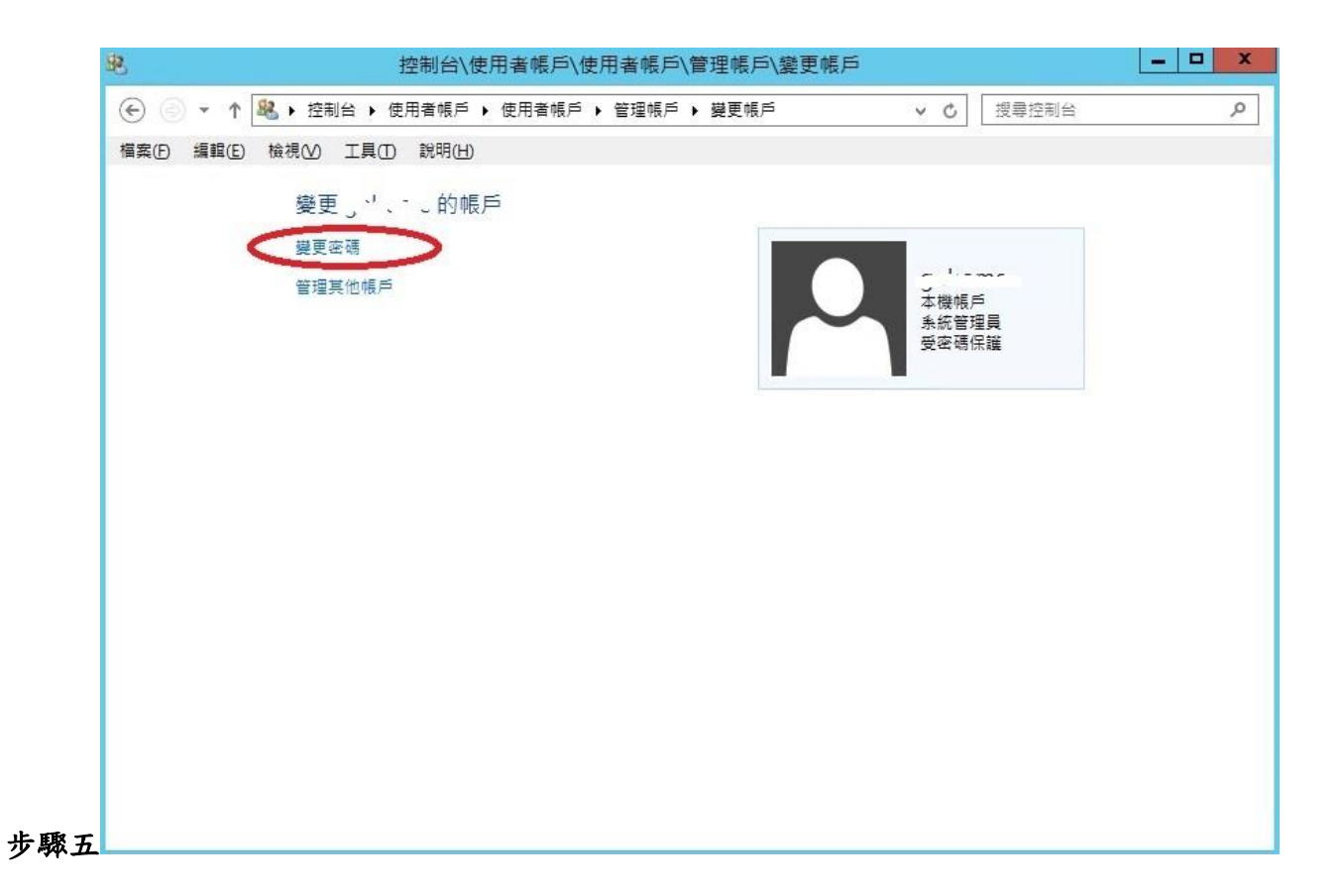

|     | <u>9</u> 2 | 控制台\使用者帳戶\使用者帳戶\管理帳戶\變更帳戶\                           | 變更密碼      | _ 0 X |
|-----|------------|------------------------------------------------------|-----------|-------|
|     | € ⊚ - ↑    | 🤽 < 使用者帳戶 🕨 使用者帳戶 🕨 管理帳戶 🕨 變更帳戶 🕨 變更密碼               | ✓ C 搜尋控制台 | ٩     |
|     | 檔案(F) 編輯(E | ) 檢視(V) 工具(T) 説明(H)                                  |           |       |
| 步驟六 |            | 變更。'、- 」的密碼<br>「一一一一一一一一一一一一一一一一一一一一一一一一一一一一一一一一一一一一 |           |       |
|     |            |                                                      | 變更密碼 取消   |       |